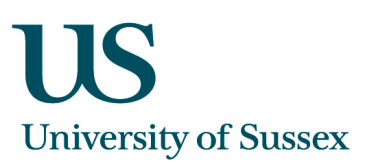

# Sussex Direct: EVENT BOOKING SYSTEM

| Introduction                       | 2  |
|------------------------------------|----|
| Accessing the Event Booking system | 3  |
| Creating an Event                  | 3  |
| Viewing events                     | 8  |
| The Student View                   | 9  |
| Cancelling/Editing an Event        | 10 |
| Attendance Recording               | 11 |

# Introduction

- This facility can be used to set up events (or appointments) with students outside normal teaching sessions. The system will check their availability and invite them to book on one of the slots made available. You can also invite members of staff to the event.
- A number of different types of event can be created:
  - A 'Group (Invite)' event, where you can invite a specified number of students to a single event, or choice of events;
  - > A 'Group (Auto Accept)', where you 'require' the students to attend;
  - > a set of 'One-to-One' sessions;
  - Research Supervisors can also 'Record Contact' (i.e. phone calls, email, face to face meetings) with their Research Students
- The process of creating events:
  - Events are initially set up, then the system (where appropriate) checks whether the selected students are available at the time you've specified.
  - Having checked availability (and possibly rescheduled as appropriate), you then go ahead to create the event.
  - Creating the event then invites your selected students to book an appointment/place.
- To provide the maximum flexibility:
  - > each event can have many sessions,
  - > each **session** can contain many **slots**.
- A member of Academic staff can set up events for students who are either their Academic Advisees or their Research Students (for Postgraduate Research or Taught students). They can also set up events for students on courses they convene.
- An Administrator can set up events for students within their School as follows:
  - Students registered on a programme owned by your School
  - Students registered on a course owned by your School
  - Students who belong to your school or your departments
- Events can only be created within the following date restrictions\*:
  - Autumn Term through to the end of the Christmas vacation. From the start of week one of the Autumn term, you can set up events until the last day of the Christmas vacation;
  - Week Seven Autumn term through to the end of the Easter vacation. From the start of week seven of the Autumn term, you can set up events until the last day of the Easter vacation;
  - Week Seven of Spring term through to end of summer vacation. From the start of week seven of the Spring term, you can set up events until the last day of the summer vacation.
  - NB: \* For Research Students the above restrictions do not apply

# Accessing the Event Booking system

- Academic staff go to the Sussex Direct/Teaching/Timetable/Event List page OR the Sussex Direct/Teaching/Academic Advisee page (for recording contact with research students only)
- > School Professional Service staff go to the Sussex Direct/Teaching/Event List page

# **Creating an Event**

1. Click 'New event' on the 'Event List' page.

| Event List              |                     |                                    | New Event                                                           | Help 🗍 —         |
|-------------------------|---------------------|------------------------------------|---------------------------------------------------------------------|------------------|
| Event Type: All         | Year: 10/11         | -                                  |                                                                     |                  |
| Event Title             | Event Type          | Event Purpose                      | Dates                                                               | Booked / Invited |
| Welcome Talk            | Group (Auto Accept) | Other                              | Tuesday 08-Mar-2011                                                 | 36 / 36          |
| Revison Session         | Group (Auto Accept) | Course Event                       | Wednesday 09-Mar-2011                                               | 47 / 47          |
| Meeting with John Smith | Record Contact      | Core Supervision Session(Research) | Thursday 10-Mar-2011                                                | 1/1              |
| Careers Talk            | Group (Invite)      | Department Event                   | Tuesday 15-Mar-2011 - CANCELLED                                     | 0/6              |
| Departmental Update     | Group (Invite)      | Department Event                   | Tuesday 15-Mar-2011<br>Thursday 24-Mar-2011                         | 0/6              |
| End of term party       | Group (Invite)      | Course Event                       | Wednesday 16-Mar-2011                                               | 0/4              |
| Careers Talk            | Group (Auto Accept) | Department Event                   | Wednesday 16-Mar-2011 - CANCELLED                                   | 35 / 35          |
| Spring Term AA Session  | One-to-One          | Academic Advising                  | Wednesday 23-Mar-2011 - CANCELLED<br>Friday 25-Mar-2011 - CANCELLED | 0/7              |

#### Figure 1 - Event List Form

## 2. Select your students:

If you are an Academic Advisor or Research Supervisor you can select your students from the list on your screen as below:

| Event Booking Student Lis | t            |                                                      | Select All Sel | ect Nor | ne Next>      | Help       |
|---------------------------|--------------|------------------------------------------------------|----------------|---------|---------------|------------|
| Student                   | Reg. No.     | Programme                                            |                | Year    | Status        | Select     |
| Academic Advisees         |              |                                                      | Show           | Hide    | Select All Se | elect None |
| Smith, A                  | 208          | MSc Information Technology for E-Commerce (p/t)      |                | 2       | Registered    |            |
| Smith, A                  | 209          | MSc Physics (EuroMasters)                            |                | 1       | Registered    |            |
| Smith, A                  | 209          | BSc Mathematics                                      |                | 1       | Registered    |            |
| Smith, A.                 | 207          | BA English                                           |                | 3       | Registered    |            |
| Supervisees - Research Pe | ostgraduates |                                                      | Show           | Hide    | Select All Se | lect None  |
| Smith, C                  | 207          | DPhil Geography                                      |                | 3       | Registered    |            |
| Smith, G                  | 209          | DPhil Mathematics                                    |                | 1       | Registered    |            |
| Smith, V                  | 208          | DPhil Film Studies (p/t)                             |                | 2       | Registered    |            |
| Smith, W                  | 209          | DPhil English Literature (p/t)                       |                | 1       | Registered    |            |
| Supervisees - Taught Post | graduates    |                                                      | Show           | Hide    | Select All    | None       |
| Smith, A                  | 209          | MA Intellectual History                              |                | 1       | Regis         |            |
| Smith, A                  | 209          | Graduate and Registered Teacher Programme (p/t)      | -Select the    | etudo   | nte vou wi    | sh to      |
| Smith, C                  | 207.         | MA Sexual Dissidence in Literature and Culture (p/t) | invite by eit  | her tic | cking the b   | 00X        |

Figure 2 - Event Booking Student List

-Select the students you wish to invite by either ticking the box beside their name, or clicking 'select all' at the top of the group, if you wish to invite all members of the group. You can then untick individual members of the group. -Click the 'Next' button at the top of the table

If you are a member of a School Professional Service Team you must first select your students as below.

You can choose students by Programme, Course or Department and click 'search'. All the students fulfilling your criteria will be displayed

| Admin Event Booking Student List                                                                                                    |                                                            |                                                                                                    |   |                                                                    |                               |                                     | Search                                                                                                    | ) Help                      |
|----------------------------------------------------------------------------------------------------|------------------------------------------------------------|----------------------------------------------------------------------------------------------------|---|--------------------------------------------------------------------|-------------------------------|-------------------------------------|----------------------------------------------------------------------------------------------------|-----------------------------|
| Department<br>SLI<br>ENGLISH<br>Prama Studies & Frent<br>Drama Studies & Gend<br>Drama Studies & Gend<br>Drama Studies & Gend<br>Drama Studies & Span<br>Drama Studies and Fil<br>Drama and Fr<<br>Drama and Fr<<br>Drama and Fr< | ch<br>ler Stud jt<br>nan<br>n<br>ish<br>glish<br>m Studies | Course<br>Acquiring English (818Q1B)<br>Advanced French 1A (R1112)<br>Advanced French 1B (R1113)<br>Advanced German 1A (R2044)<br>Advanced German 1B (R2045)<br>Advanced Italian 1A (R3042)<br>Advanced Italian 1B (R3043)<br>Advanced Italian 1B (R3043)<br>Advanced Practical Teaching (004X5C)<br>Advanced Spanish 1A (R4007) | • | Qualification<br>BA<br>DIP(PG)<br>DPHIL<br>MA<br>MPHIL<br>VISITING | Level<br>UG<br>PG(R)<br>PG(T) | Year<br>0<br>1<br>2<br>3<br>4<br>5+ | Status<br>EXPECTED<br>INACTIVE<br>INTERMITTING<br>PROV-ACAD<br>PROV-COMB<br>PROV-COMB<br>PROV-EES<br>REFUSED<br>REGISTERED<br>RESISTERED<br>RESISTING<br>RESIRCH EXAM | Mode<br>DL<br>FT<br>PT<br>X |

Figure 3 - Search facility for Administrators

#### 3. Creating an Event

To provide the maximum flexibility, each **event** can have many **sessions**, and each **session** can contain many **slots**.

- a. Setting up a group event
  - > Enter the 'Title' of your group event
  - Select 'Group (Invite)' or 'Group (Auto Accept)' from the 'Event Type' drop down
  - > Select the most appropriate 'Event Purpose' from the list
  - > Enter the date you wish your Event to take place
  - > Enter the location your group event will take place
  - > Enter the start and end times of the group event
  - Enter the maximum number of students you wish to attend the session (only required for 'Group (Invite)' event type
  - Click the 'Email Invitees' box if you would like the students to receive an email
  - Click the 'Next' icon

| Event Setup: 2                           | invitees    |                               |                                    | Cancel    | . Ne:        | xt> Help            |
|------------------------------------------|-------------|-------------------------------|------------------------------------|-----------|--------------|---------------------|
| Event Title:<br>Engineering Careers Talk |             | Event Type:<br>Group (Invite) | Event Purpose:<br>Department Event | Email 1   | Invitees?    |                     |
|                                          | Date        | Location                      | Start Time                         | End Time  | No.<br>Slots | Max No.<br>Students |
| Session 1                                | 30-Mar-2011 | Arts A1 Lecture Theatre       | 09 - 00 -                          | 11 • 00 • | 1 -          | 20                  |
| Session 2                                |             |                               | 09 - 00 -                          | 09 - 00 - | 1 -          |                     |

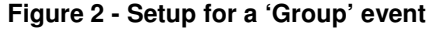

| If you are offering a  |
|------------------------|
| choice of sessions,    |
| enter another session. |
| Students will be able  |
| to accept a place on   |
| one session only.      |
|                        |

- b. Setting up a One-to-One event
  - Enter the title of your One-to-One event
  - Select 'One-to-One Event' from the Event type drop down
  - Select the appropriate Event purpose from the list
  - > Enter the date(s) you wish to hold your one-to-one event
  - Enter the Location(s) of your One-to-One session
  - > Enter the start time(s) of your One-to-One session(s) which can contain many slots
  - > Enter the end time(s) of your One-to-One session(s) which can contain many slots
  - Enter the number of slots you wish your Session to be made up of. E.g. 8 slots in a 2 hour period would give slots of 15 mins each.
  - Repeat from step 4 if you wish to set up a second/third/fourth session (set of slots)
  - Click the 'Next' icon

#### Note:

- you can book multiple 'Sessions' on the same day to make non-contiguous slots available.
- students will be able to accept a place on one session/slot only.
- you must create all associated sessions/slot when you are creating the event; you cannot add later.

| Event Setup: 35                                                  | 5 invitees  |                           |                                     | Cancel    | Nex          | t> Help             |
|------------------------------------------------------------------|-------------|---------------------------|-------------------------------------|-----------|--------------|---------------------|
| Event Title:<br>Spring term - week 5 - academic advising session |             | Event Type:<br>One-to-One | Event Purpose:<br>Academic Advising | Email I   | nvitees?     |                     |
|                                                                  | Date        | Location                  | Start Time                          | End Time  | No.<br>Slots | Max No.<br>Students |
| Session 1                                                        | 22-Mar-2011 | Arts A123                 | 09 - 00 -                           | 11 - 00 - | 4 💌          |                     |
| Session 2                                                        | 23-Mar-2011 | Arts A123                 | 09 - 00 -                           | 12 🗸 00 🗸 | 6 💌          |                     |
| Session 3                                                        | 24-Mar-2011 | Arts A123                 | 09 - 00 -                           | 10 - 00 - | 2 💌          |                     |
| Session 4                                                        | 24-Mar-2011 | Arts A127                 | 14 💌 00 💌                           | 16 🗸 00 🗸 | 4 💌          |                     |
| Session 5                                                        |             |                           | 09 💌 00 💌                           | 09 - 00 - | 1 💌          |                     |

Figure 3 - Setup for 'One-to-one' event

#### **Field Descriptions**

| Field            | Description                                                                 |
|------------------|-----------------------------------------------------------------------------|
| Event Type       | Select value from 'Group (Invite)', 'Group (Auto Accept)', or 'One-to-      |
|                  | One'. If you select 'One-to-One' or 'Group (Invite)' you can enter multiple |
|                  | associated sessions.                                                        |
| Event Title      | Enter a title for your event. This should be meaningful as you will use     |
|                  | this to identify a particular event.                                        |
| Event Purpose    | Select a value which best describes your event – this will be used for      |
|                  | reporting                                                                   |
| Date             | Enter a date for your event/session                                         |
| Location         | Enter a location for your event (optional)                                  |
| Start Time       | Enter a start time for your event/ session                                  |
| End Time         | Enter an end time for your event/ session                                   |
| No. Slots        | If you select a 'One-to-One' event type you should select how many          |
|                  | slots you would like the session to be divided into. The default value will |
|                  | be '1' for Group events                                                     |
| Max No. Students | If you select a 'Group(invite)' event type you should enter the maximum     |
|                  | number of students that can attend the event.                               |

c. Creating a 'record of contact' with a Research Student

This is a facility for Research Supervisors to record any contact they have had with one of their research students.

## Go to the 'Sussex Direct/Teaching/Academic Advisees' page

Click the 'Record Contact' icon next to the student's name

| Research Students for | ' Jane Monaghan                   |      |                |              |            |             | 🖻 Gal       | lery  | Help   | 0 -     |
|-----------------------|-----------------------------------|------|----------------|--------------|------------|-------------|-------------|-------|--------|---------|
| Student 🔶             | Programme                         | Year | Department     | Mode         | Status     | From        | То          | %     |        |         |
| Smith, C.             | DPhil Geography                   | 3    | Geography      | Full<br>time | Registered | 05-Jul-2010 | 31-Mar-2012 | 33.33 | Record | Contact |
| Smith, V              | DPhil Film Studies<br>(p/t)       | 2    | Media and Film | Part<br>time | Registered | 05-Jul-2010 | 30-Sep-2014 | 50    | Record | Contact |
| Smith, W              | DPhil English<br>Literature (p/t) | 1    | English        | Part<br>time | Registered | 05-Jul-2010 | 30-Sep-2015 | 50    | Record | Contact |

| Record Contact with Gareth Jo | ones                                   |                                                           | Cancel Sa             | ave Help |
|-------------------------------|----------------------------------------|-----------------------------------------------------------|-----------------------|----------|
| Student:                      | Jones                                  |                                                           |                       | -        |
| Title:                        | Meeting with Jones                     |                                                           |                       |          |
| Туре:                         | Record Contact                         |                                                           |                       |          |
| Purpose:                      | Core Supervision Session(Research)     |                                                           |                       |          |
| Date:                         | 11-Mar-2011                            |                                                           |                       |          |
| Start Time:                   | 09 - 00 -                              |                                                           |                       |          |
| End Time:                     |                                        |                                                           |                       |          |
| Location:                     | BSMS Cafe                              |                                                           |                       |          |
| Status:                       | Present                                | Enter the details of the Co                               | ntact and             |          |
| Purpose of Meeting:           | To talk about XYZ                      | NB: The Student will be al<br>the details on contact reco | ble to view a<br>ords | all      |
|                               | 17/4000 used                           |                                                           |                       |          |
| Outcome of Meeting:           | We agreed that XYZ would be complete a | by end March                                              |                       |          |

## Note:

You can only record contacts that have happened today or in the past. If it is a future appointment you could create a one-to-one event which the student would have to accept through Sussex Direct (see above section 3b); or wait until the day of the event.

# 4. Checking Student Availability

- The system will check whether the selected students are available. Their study timetable and their event bookings will be checked. This check WILL NOT be carried out for Research Students as they do not have timetabled teaching sessions.
- A red cross will indicate that a student is busy, but the system will still allow you to invite them to the session(s)
- > If you would like to check alternative dates then click the 'Back' button
- If you are happy with your times/dates and wish to set up the session(s) click the 'Create Event' button

| -                                                                                                    |                          |          |                                                                    |              |          |            |                  |
|----------------------------------------------------------------------------------------------------|--------------------------|----------|--------------------------------------------------------------------|--------------|----------|------------|------------------|
| ontents: Event Setup                                                                                                    | Event Setup Availability | Check    |                                                                    |              |          |            |                  |
| Event Setup: 9 invitees                                                                                                    |                          |          |                                                                    |              |          | (Back      | Create Event     |
| Event Title:                                                                                                    |                          |          |                                                                    | One to One F | went     |            |                  |
| Tutorial                                                                                                    |                          |          |                                                                    | One-to-One E | venu     |            |                  |
|                                                                                                    | Date                     | Locatio  | on                                                                 | Start Time   | End Time | No. Slots  | Max No. Students |
| Session 1                                                                                                    | 23-Nov-2009              | My offic | e                                                                  | 09:00        | 11:00    | 8          |                  |
| Session 2                                                                                                    | 25-Nov-2009              | My offic | e                                                                  | 09:00        | 11:00    | 8          |                  |
| tudent                                                                                                    |                          | 23-Nov   | - 2000 00-01 - 1                                                   | 1.00         | 2        | 5-Nov-2009 | 09.00 - 11.00    |
| itudent                                                                                                    |                          | 23-Nov   | -2009 09:00 - 1                                                    | 11:00        | 2        | 5-Nov-2009 | 09:00 - 11:00    |
| Student<br>Nan , A                                                                                                    |                          | 23-Nov   | -2009 09:00 - 1<br>✓                                               | 11:00        | 2        | 5-Nov-2009 | 09:00 - 11:00    |
| Student<br>Nan , A<br>Nan , S                                                                                                    |                          | 23-Nov   | <pre>/-2009 09:00 - 1</pre>                                        | 11:00        | 2        | 5-Nov-2009 | 09:00 - 11:00    |
| Student<br>1an , A<br>1an , S<br>1an , G                                                                                                    |                          | 23-Nov   | ×                                                                  | 11:00        | 2        | 5-Nov-2009 | 09:00 - 11:00    |
| Student , A<br>Man , S<br>Man , G<br>Man , K                                                                                                    |                          | 23-Nov   | × × × × × ×                                                        | 11:00        | 2        | 5-Nov-2009 | 09:00 - 11:00    |
| Student           flan         , A           flan         , S           flan         , G           flan         , K.           flan         , M.                                                                          |                          | 23-Nov   | x<br>x<br>x<br>x<br>x<br>x<br>x<br>x                               | 11:00        | 2        | 5-Nov-2009 | 09:00 - 11:00    |
| Student           4an         , A           4an         , S           4an         , G           4an         , K           4an         , M           4an         , C                                                       |                          | 23-Nov   | x<br>x<br>x<br>x<br>x<br>x<br>x                                    | 11:00        | 2        | 5-Nov-2009 | 09:00 - 11:00    |
| Student           Aan         , A           Aan         , S           Aan         , G           Aan         , K           Aan         , M           Aan         , C           Aan         , T                             |                          | 23-Nov   | ×<br>×<br>×<br>×<br>×<br>×<br>×<br>×<br>×<br>×                     | 11:00        | 2        | 5-Nov-2009 | 09:00 - 11:00    |
| Student           Aan         , A           Aan         , S           Aan         , G           Aan         , K.           Aan         , M           Aan         , C           Aan         , T           Aan         , C. |                          | 23-Nov   | ×<br>×<br>×<br>×<br>×<br>×<br>×<br>×<br>×<br>×<br>×<br>×<br>×<br>× | 11:00        | 2        | 5-Nov-2009 | 09:00 - 11:00    |

Figure 4 - Event setup availability check

## 5. Inviting Staff to an Event

| Event Staff                                                                                                    |                                                                            |                                                                                                    |                                  |                 | Related Links | 3            |            |
|----------------------------------------------------------------------------------------------------|----------------------------------------------------------------------------|----------------------------------------------------------------------------------------------------|----------------------------------|-----------------|---------------|--------------|------------|
| Show me: O Manage Event                                                                                                    | C Event Bookings & Atte                                                    | endance © Event Staff                                                                                                   |                                  |                 |               |              |            |
| Event Staff                                                                                                    |                                                                            | 1                                                                                                    |                                  |                 | Ade           | d Help       | <u>C</u> · |
| Event Title: Spring term - we<br>Event Type: One-to-One<br>Event Purpose: Academic Advisir<br>Name Position<br>No records found<br>Event Staff<br>Show me: C Manage Event | eek 5 - academic advising s<br>ng<br>Departmen<br>C Event Bookings & Atten | - Go to the 'Event Sta<br>- Click 'Add'<br>-Enter part of the surr<br>box<br>-Select the Name<br>-Click 'Save' or 'Save | ff' page<br>name in t<br>and Ado | he 'Name'<br>J' | ess<br>nks    |              |            |
| Add to Event Staff                                                                                                    |                                                                            |                                                                                                    |                                  | Cancel          | Save + Add    | Save H       | elp        |
| Event Title: test group invite<br>Event Type: Group (Invite)<br>Event Purpose: Department Even                                                                            | nt                                                                         |                                                                                                    |                                  |                 |               |              |            |
| Name                                                                                                    |                                                                            |                                                                                                    | Position                         | Department      | Extension     | Email Addres | is         |
| Mona<br>Monaghan, Jane M (ITS CIS)<br>Monam Eleanor H (CCE)                                                                                                    | urname and wait for a list of                                              | f matching names to appear                                                                                              |                                  |                 |               |              |            |

# **Viewing events**

- > Academics Go to Teaching/Teaching Timetable/Event List
- Administrators Go to Teaching/Event List
- This will take you to the 'Manage Event' page. Click on an event title to edit/cancel an event/session. You can also print attendance registers and view bookings by slot.

| Manage Event                                                                                           |                                                     |                            |           |       |          | Related Links |      |   | • |
|----------------------------------------------------------------------------------------------------|-----------------------------------------------------|----------------------------|-----------|-------|----------|---------------|------|---|---|
| Show me: 💿 Manage Ev                                                                                   | rent C Event                                        | Bookings & Attendance O Ev | ent Staff |       |          |               |      |   |   |
| Manage Event                                                                                           | -                                                   |                            |           |       |          |               | Help | D | - |
| Event Title: Spring ter<br>Event Type: One-to-Or<br>Event Purpose: Academic<br>Event Staff: 0 staff me | m - week 5 - ac<br>ne<br>Advising<br>embers invited | ademic advising session    |           |       |          |               |      |   |   |
| Session                                                                                                | Location                                            | Date                       | Starts    | Ends  | Student  |               |      |   |   |
| 1 [Edit Session]                                                                                       | Arts A123                                           | Tuesday 22-Mar-2011        | 09:00     | 09:30 |          |               |      |   |   |
| [Cancel Session]<br>[Attendance Sheet]                                                                 |                                                     |                            | 09:30     | 10:00 |          |               |      |   |   |
|                                                                                                    |                                                     |                            | 10:00     | 10:30 | Car , Ri | (2100 )       |      |   |   |
|                                                                                                    |                                                     |                            | 10:30     | 11:00 |          |               |      |   |   |
| 2 [Edit Session]                                                                                       | Arts A123                                           | Wednesday 23-Mar-2011      | 09:00     | 09:30 |          |               |      |   |   |
| [Cancel Session]<br>[Attendance Sheet]                                                                 |                                                     |                            | 09:30     | 10:00 |          |               |      |   |   |
|                                                                                                    |                                                     |                            | 10:00     | 10:30 |          |               |      |   |   |
|                                                                                                    |                                                     |                            | 10:30     | 11:00 | Don , E  | (2100 )       |      |   |   |
|                                                                                                    |                                                     |                            | 11:00     | 11:30 |          |               |      |   |   |
|                                                                                                    |                                                     |                            | 11:30     | 12:00 |          |               |      |   |   |
| 3 [Edit Session]                                                                                       | Arts A123                                           | Thursday 24-Mar-2011       | 09:00     | 09:30 |          |               |      |   |   |
| [Cancel Session]<br>[Attendance Sheet]                                                                 |                                                     |                            | 09:30     | 10:00 |          |               |      |   |   |
| 4 [Edit Session]                                                                                       | Arts A127                                           | Thursday 24-Mar-2011       | 14:00     | 14:30 |          |               |      |   |   |
| [Cancel Session]<br>[Attendance Sheet]                                                                 |                                                     |                            | 14:30     | 15:00 | Goi      | , S (210      | ) )  |   |   |
|                                                                                                    |                                                     |                            | 15:00     | 15:30 |          |               |      |   |   |
|                                                                                                    |                                                     |                            | 15:30     | 16:00 |          |               |      |   |   |

Figure 5 - viewing an event by slots

Click on the 'Event bookings and attendance' radio button at the top of the screen to record attendance, and view a list of invited students

| Event Bookings & Attendance Related Links                                       |                               |                       |                                               |          |          |         |        | •    |
|---------------------------------------------------------------------------------|-------------------------------|-----------------------|-----------------------------------------------|----------|----------|---------|--------|------|
| Show me: O Manage Eve                                                           | ent © Eve                     | nt Bookings & Attend  | ance C Event Staff                            |          |          |         |        |      |
| Event Bookings & Attenda                                                        | nce                           |                       | Ē                                             | Gallery  |          | Help    | þ      | -    |
| Event Title: Spring term<br>Event Type: One-to-One<br>Event Purpose: Academic A | n - week 5 -<br>e<br>Advising | academic advising ses | sion                                          |          |          |         |        |      |
| Student 🗘                                                                       | Reg. No.                      | Attendance Status     | Slot                                          | Comments | (not vis | ible to | studen | ıts) |
| B , F                                                                           | 2100                          | Invited               |                                               |          |          |         |        |      |
| Billi, A                                                                        | 2100                          | Invited               |                                               |          |          |         |        |      |
| B , N                                                                           | 2100                          | Invited               |                                               |          |          |         |        |      |
| в , Е                                                                           | 2100                          | Invited               |                                               |          |          |         |        |      |
| С , Е                                                                           | 2100                          | Invited               |                                               |          |          |         |        |      |
| C                                                                               | 2100                          | Booked                | Tue 22 Mar 2011 10.00am - 10.30am @ Arts A123 |          |          |         |        |      |
| Ci j L                                                                          | 2100.                         | Invited               |                                               |          |          |         |        |      |
| D'A                                                                             | 2100                          | Invited               |                                               |          |          |         |        |      |
| D , M .                                                                         | 2100.                         | Invited               |                                               |          |          |         |        |      |
| D , S                                                                           | 2100                          | Invited               |                                               |          |          |         |        |      |
| D , E                                                                           | 2100                          | Booked                | Wed 23 Mar 2011 10.30am - 11.00am @ Arts A123 |          |          |         |        |      |
| Film, A                                                                         | 2100                          | Invited               |                                               |          |          |         |        |      |
| G, E                                                                            | 2100:                         | Invited               |                                               |          |          |         |        |      |
| Gillin, S                                                                       | 2100                          | Booked                | Thu 24 Mar 2011 2.30pm - 3.00pm @ Arts A127   |          |          |         |        |      |
| G , M                                                                           | 2100                          | Invited               |                                               |          |          |         |        |      |
| Show 10 15 20 30 reco                                                           | rds per pag                   | e                     |                                               |          | Records  | 1 - 15  | » of 3 | 35 + |

Figure 6 - viewing events by bookings/attendance

# **The Student View**

•

## **The Student View**

- A student can accept invitations to events through their Sussex Direct timetable page
- A personal reminder will appear on a student's home page if they have been invited to a new event (with a link to their event list page)
  - If you click the email box when creating the event, an email will be sent to each student
- If they accept an invitation to an event it will show on their study timetable. Group (Auto Accept) events will automatically appear on their study timetable.
- If a student cancels (un-books) themselves from an event their booking will be removed from the event owner's page. They can, however, book themselves onto another slot, or back on the same slot
- If the details of a session are amended, or the event/session is cancelled the student will be emailed

|                  |                                                                          |                                                                                                    |                                                                                                    |                                                                                                    |                                                                                                    |                                                                                                    | R                                                                                                    | elated Lin                                                                                                    | ks 💌                                                                                                    |
|------------------|--------------------------------------------------------------------------|----------------------------------------------------------------------------------------------------|----------------------------------------------------------------------------------------------------|----------------------------------------------------------------------------------------------------|----------------------------------------------------------------------------------------------------|----------------------------------------------------------------------------------------------------|----------------------------------------------------------------------------------------------------|----------------------------------------------------------------------------------------------------|----------------------------------------------------------------------------------------------------|
| Programme Syll   | labus Co                                                                 | ourse Resources                                                                                                    | Course Progress                                                                                                    | Course Results                                                                                                    | Timetable                                                                                                    | Student Reps                                                                                                    | Year Summa                                                                                                    | ries                                                                                                    |                                                                                                    |
| O Your Study Tim | etable                                                                   | O Assessment De                                                                                                    | adlines & Exam T                                                                                                    | imetable 📀 Event                                                                                                    | List                                                                                                    |                                                                                                    |                                                                                                    |                                                                                                    |                                                                                                    |
|                  | -                                                                        |                                                                                                    |                                                                                                    |                                                                                                    |                                                                                                    |                                                                                                    | (                                                                                                    | Save                                                                                                    | Help                                                                                                    |
| Event Own        | er                                                                       | Booking Statu                                                                                                    | is Date                                                                                                    | / Time                                                                                                    |                                                                                                    |                                                                                                    |                                                                                                    | Locatio                                                                                                    | n                                                                                                    |
| Jane Monag       | han                                                                      | Invited                                                                                                    | Ple                                                                                                    | ase book a slot                                                                                                    |                                                                                                    | •                                                                                                    |                                                                                                    |                                                                                                    |                                                                                                    |
| Jane Monag       | han                                                                      | Invited                                                                                                    | Ple                                                                                                    | ase book a slot                                                                                                    | -                                                                                                    |                                                                                                    |                                                                                                    |                                                                                                    |                                                                                                    |
| Jane Monag       | jhan                                                                     | Invited                                                                                                    | No slo                                                                                                    | ts remaining on Tu                                                                                                    | e 03-Nov-20                                                                                                    | 09                                                                                                    |                                                                                                    |                                                                                                    |                                                                                                    |
|                  | Programme Syl<br>Vour Study Tim<br>Event Own<br>Jane Monag<br>Jane Monag | Programme     Syllabus     C       Your Study Timetable     Image: Syllabus     C       Event Owner     Image: Syllabus     Image: Syllabus       Jane Monaghan     Jane Monaghan       Jane Monaghan     Jane Monaghan | Programme     Syllabus     Course Resources       O Your Study Timetable     O Assessment De       Event Owner     Booking Statu       Jane Monaghan     Invited       Jane Monaghan     Invited       Jane Monaghan     Invited | Programme     Syllabus     Course Resources     Course Progress       Your Study Timetable     O Assessment Deadlines & Exam Timetable     O Assessment Deadlines & Exam Timetable       Event Owner     Booking Status     Date Junction       Jane Monaghan     Invited    Plex       Jane Monaghan     Invited     No slop | Programme     Syllabus     Course Resources     Course Progress     Course Results       O Your Study Timetable     C Assessment Deadlines & Exam Timetable     © Event       Event Owner     Booking Status     Date / Time       Jane Monaghan     Invited     Please book a slot       Jane Monaghan     Invited     Please book a slot       Jane Monaghan     Invited     No slots remaining on Tu | Programme     Syllabus     Course Resources     Course Progress     Course Results     Timetable       O Your Study Timetable     C Assessment Deadlines & Exam Timetable     © Event List       Event Owner     Booking Status     Date / Time       Jane Monaghan     Invited     Please book a slot       Jane Monaghan     Invited     Please book a slot       Jane Monaghan     Invited     No slots remaining on Tue 03-Nov-20 | Programme     Syllabus     Course Resources     Course Progress     Course Results     Timetable     Student Reps       Prour Study Timetable     C Assessment Deadlines & Exam Timetable     © Event List     Event List       Event Owner     Booking Status     Date / Time       Jane Monaghan     Invited     - Please book a slot     Image: Course Results       Jane Monaghan     Invited     - Please book a slot     Image: Course Results       Jane Monaghan     Invited     No slots remaining on Tue 03-Nov-2009 | Programme       Syllabus       Course Resources       Course Progress       Course Results       Timetable       Student Reps       Year Summa         O Your Study Timetable       C Assessment Deadlines & Exam Timetable       © Event List       Event Volume       Booking Status       Date / Time         Image: Student Reps       Booking Status       Date / Time       Image: Student Reps       Image: Student Reps <td>Programme       Syllabus       Course Resources       Course Progress       Course Results       Timetable       Student Reps       Year Summaries         Prour Study Timetable       C Assessment Deadlines &amp; Exam Timetable       © Event List       Save         Event Owner       Booking Status       Date / Time       Location         Jane Monaghan       Invited       Please book a slot       -       -       -       -       -       -       -       -       -       -       -       -       -       -       -       -       -       -       -       -       -       -       -       -       -       -       -       -       -       -       -       -       -       -       -       -       -       -       -       -       -       -       -       -       -       -       -       -       -       -       -       -       -       -       -       -       -       -       -       -       -       -       -       -       -       -       -       -       -       -       -       -       -       -       -       -       -       -       -       -       -       -       <td< td=""></td<></td> | Programme       Syllabus       Course Resources       Course Progress       Course Results       Timetable       Student Reps       Year Summaries         Prour Study Timetable       C Assessment Deadlines & Exam Timetable       © Event List       Save         Event Owner       Booking Status       Date / Time       Location         Jane Monaghan       Invited       Please book a slot       -       -       -       -       -       -       -       -       -       -       -       -       -       -       -       -       -       -       -       -       -       -       -       -       -       -       -       -       -       -       -       -       -       -       -       -       -       -       -       -       -       -       -       -       -       -       -       -       -       -       -       -       -       -       -       -       -       -       -       -       -       -       -       -       -       -       -       -       -       -       -       -       -       -       -       -       -       -       -       -       -       - <td< td=""></td<> |

## Figure 7 - Student Event List page (invitations)

| Study Pages:       Programme       Syllabus       Course Resources       Course Progress       Course Results       Timetable       Student Reps       Year Summaries         Show me:       C your Study Timetable       C Assessment Deadlines & Exam Timetable       © Event List       Image: Course Results       Image: Course Results       Image:                                                                                                    | Event List   |                        |                                     |                                       | Related Links 💌 |
|----------------------------------------------------------------------------------------------------|--------------|------------------------|-------------------------------------|---------------------------------------|-----------------|
| Show me:       C Your Study Timetable       C Assessment Deadlines & Exam Timetable       © Event List         Event List:       Image: Comparison of the system of the system                                                                     | Study Pages: | Programme Syllabus     | Course Resources Course Progress    | Course Results Timetable Student Reps | Year Summaries  |
| Event List:     Image: Constraint of the state of the state of the sta | Show me:     | O Your Study Timetable | • O Assessment Deadlines & Exam Tim | ietable 💿 Event List                  |                 |
| Event Title         Event Owner         Booking Status         Date / Time         Location           Test 1         Jane Monaghan         Accepted         [Unbook]         Wed 25-Nov-2009 09:00 to 10:00         Ved 25-Nov-2009 09:00 to 10:00         Ved 25-Nov-2009 09:00 to                                                                                                    | Event List:  |                        |                                     |                                       | Help 🖵 —        |
| Test 1         Jane Monaghan         Accepted         [Unbook]         Wed 25-Nov-2009 09:00 to 10:00                                                                                                    | Event Title  | Event Owner            | Booking Status                      | Date / Time                           | Location        |
|                                                                                                    | Test 1       | Jane Monaghan          | Accepted [Unbook]                   | Wed 25-Nov-2009 09:00 to 10:00        |                 |
| Tutorial         Jane Monaghan         Accepted         [Unbook]         Wed 25-Nov-2009 09:00 to 09:15         My office                                                                                                    | Tutorial     | Jane Monaghan          | Accepted [Unbook]                   | Wed 25-Nov-2009 09:00 to 09:15        | My office       |
|                                                                                                    |              |                        |                                     |                                       |                 |

# **Cancelling/Editing an Event**

- You can cancel or amend an event before it has started. If there are multiple sessions associated with the event, the start date of the first session will count as the event start date.
- > You cannot add additional sessions to an event once the event has been set up
- > An email will be sent to the student if an event is cancelled or amended.
- In the case of an event having a date and/or time change, the status of the student will be set back to 'invite' and they can choose to accept the amended time/date. If the event is type 'Group(auto Accept)' their status will remain 'accepted'.

## a. Cancelling a session

> To cancel a session click on the [cancel session] icon

| Manage Event                                                                                                    | Related Links                 |   | • |
|----------------------------------------------------------------------------------------------------|-------------------------------|---|---|
| Show me: <sup>O</sup> Manage Event O Event Bookings & Attendance O Event Staff                                                                                                    |                               |   |   |
| Manage Event                                                                                                    | Help                          | D | - |
| Event Title:       Test auto accept test 2         Event Type:       Group (Auto Accent)         Event Purpose       Windows Internet Explorer         Event Staff:       There are 20 students booked at this event session. If you cancel the session or change the date or be emailed.         1       OK       Cancel | X<br>time these students will |   |   |

Figure 9 - alert of amended/cancelled event

## b. Editing a session

- > To amend a session click on the [edit session] icon
- You can amend
  - The event title
  - $\circ \quad \text{The event purpose} \\$
  - The location
  - The date this will set the student status back to 'invite' unless the 'event type' is 'Group (Auto Accept)'
  - The start time this will set the student status back to 'invite', unless the 'event type' is 'Group (Auto Accept)'
- > Once you have amended the details click the 'Save' button
- > Each student booked on the event will receive an email

| Owner:     Jane Monaghan       Title:     Revision Session       Type:     Group (Invite)       Purpose:     Course Event •       Session Number:     1       Location:     Arts A12       Date:     16/Mar-2011 •       Starts:     10 • 00 • | Edit Event Session |                  | Cancel | Save      | Help |
|----------------------------------------------------------------------------------------------------|--------------------|------------------|--------|-----------|------|
| Title:     Revision Session       Type:     Group (Invite)       Purpose:     Course Event       Session Number:     1       Location:     Arts A12       Date:     16-Mar-2011       Starts:     10 • 00 •                                    | Owner:             | Jane Monaghan    |        |           |      |
| Type:     Group (Invite)       Purpose:     Course Event       Session Number:     1       Location:     Arts A12       Date:     16/Mar-2011       Starts:     10 • 00 •                                                                      | Title:             | Revision Session |        |           |      |
| Purpose:         Course Event           Session Number:         1           Location:         Arts A12           Date:         16-Mar-2011           Starts:         10 • 00 •                                                                 | Туре:              | Group (Invite)   |        |           |      |
| Session Number:         1           Location:         Arts A12           Date:         16-Mar-2011           Starts:         10 • 00 •                                                                                                    | Purpose:           | Course Event     |        | 100400002 |      |
| Location:         Arts A12           Date:         16-Mar-2011           Starts:         10         00                                                                                                    | Session Number:    | 1                |        |           |      |
| Date:         16-Mar-2011           Starts:         10                                                                                                    | Location:          | Arts A12         |        |           |      |
| Starts: 10 v 00 v                                                                                                    | Date:              | 16-Mar-2011      |        |           |      |
|                                                                                                    | Starts:            |                  |        |           |      |
| Duration: 60 minutes                                                                                                    | Duration:          | 60 minutes       |        |           |      |
| Max Number: 20                                                                                                    | Max Number:        | 20               |        |           |      |

# **Attendance Recording**

- > To record attendance click the 'Record Attendance' icon on the 'Event Bookings & Attendance' page. This will appear once the event has taken place.
- > You can record 'present', 'absent', or 'absence notified'.
- > You can add comments about the event which will not be visible to the student.
- > After you have recorded attendance click the 'save' button.

| Event Booking                        | ıs & Attenda          | nce            |                  |                           |         |             |           |        |         |             |         |        |      |
|--------------------------------------|-----------------------|----------------|------------------|---------------------------|---------|-------------|-----------|--------|---------|-------------|---------|--------|------|
| Show me: O <sub>M</sub>              | anage Event           | Event Bookings | & Attendance     |                           |         |             |           |        | Į       | Ļ           |         |        |      |
| Event Bookings 8                     | & Attendance          |                |                  |                           | 83      | Gallery     |           | Record | Latte   | ndance      | Help    | ø      | -    |
| Event Title: Tuto<br>Event Type: One | rial<br>-to-One Event |                |                  |                           |         |             |           |        |         |             |         |        |      |
| Student                              |                       | Reg. No. A     | ttendance Status | Slot                      |         |             |           | Comme  | ents (r | not visible | to stud | lents) | )    |
| Man                                  | . A                   | 2081           | Invited          |                           |         |             |           |        |         |             |         |        |      |
| Man , S.                             |                       | 2070           | Invited          |                           |         |             |           |        |         |             |         |        |      |
| Man , G                              |                       | 2060           | Invited          |                           |         |             |           |        |         |             |         |        |      |
| Man                                  | , K                   | 2090           | Accepted         | Mon 23-Nov-2              | 009 10: | :30 to 10:4 | 5         |        |         |             |         |        |      |
| Event Title: Tut                     | orial                 | ance           | Set all atten    | dance to: Accep           | pted    | •           | 681       | LUTY   |         | Cancer      |         | 5      | merb |
| Event Type: One                      | Rea. No.              | Attendance     | a Status Slot    |                           | Con     | ments (no   | t visible | to stu | dents   | ,           |         |        |      |
| Man<br>A                             | 20                    | Invited        |                  |                           |         | and and and |           |        |         |             |         |        |      |
| Man<br>S                             | 20.                   | Invited        |                  |                           |         |             |           |        |         |             |         |        |      |
| Mani , G                             | 20                    | Invited        |                  |                           |         |             |           |        |         |             |         |        |      |
| Man<br>K                             | 20                    |                | • Mon<br>10:3    | 23-Nov-2009<br>0 to 10:45 |         |             |           |        |         |             |         |        | 4 4  |
|                                      |                       |                |                  |                           | 0/1     | 000 used    |           |        |         |             |         |        |      |

Figure 10 - Record attendance form